# PASOS PARA IMPORTAR TERCEROS A VISUAL TNS DESDE CUALQUIER OTRA APLICACIÓN MEDIANTE ARCHIVOS PLANOS

## DESCRIPCION DE ARCHIVO PLANO NECESARIO PARA LA INTEGRACION

Por tanto cualquier aplicación externa que se quiera integrar a Visual TNS deberá generar un Archivo Plano que contiene la información de los Terceros en su módulo.

El Archivo Plano, contiene dos tipos de Registros:

-El Primero contiene los Datos Básicos del Tercero, se identifica con '\*' al Inicio. -El Segundo contiene los datos Adicionales del Tercero y se identifica con '\*1'

La estructura del Archivo es la siguiente:

#### **REGISTRO TIPO 1**

| Longitud | Posición | Descripción                                                     |
|----------|----------|-----------------------------------------------------------------|
| 2        | 1-2      | '**' Para el registro Maestro.                                  |
| 14       | 3-16     | Código del Tercero (Alfanumerico)                               |
| 2        | 17-18    | Tipo de Documento de Identidad (N,C,E)                          |
| 14       | 19-32    | Nit del Tercero                                                 |
| 20       | 33-52    | Ciudad de reexpedición del documento de identificación          |
| 40       | 53-92    | Nombre del tercero                                              |
| 80       | 93-172   | Dirección principal del tercero                                 |
| 80       | 173-252  | Dirección alterna o secundaria                                  |
| 6        | 253-258  | Código de la Zona a la que pertenece la Dirección 1 del Tercero |
| 6        | 259-264  | Código de la Zona 2 del tercero                                 |
| 25       | 265-289  | Ciudad donde vive el tercero                                    |
| 40       | 290-329  | Teléfono principal                                              |
| 40       | 330-369  | Teléfono alterno o secundario                                   |
| 40       | 370-409  | Representante Legal del Tercero                                 |
| 1        | 410      | Cliente (S,N)                                                   |
| 1        | 411      | Proveedor (S,N)                                                 |
| 1        | 412      | Vendedor (S,N)                                                  |
| 1        | 413      | Cobrador (S,N)                                                  |
| 200      | 414-613  | Observaciones, información adicional del Tercero                |
| 40       | 614-653  | Dirección electrónica del Tercero                               |
| 20       | 654-673  | Numero de Beeper                                                |
| 6        | 674-679  | Código Empresa Beeper                                           |
| 20       | 680-699  | Numero de Celular                                               |

| 6  | 700-705 | Código Empresa Celular                                       |
|----|---------|--------------------------------------------------------------|
| 12 | 706-717 | Fecha de creación del tercero 'DD/MM/AAAA'                   |
| 12 | 718-729 | Fecha de actualización de los datos del tercero 'DD/MM/AAAA' |
| 12 | 730-741 | Fecha última compra 'DD/MM/AAAA'                             |
| 18 | 742-759 | Valor última compra (Dos Decimales)                          |
| 12 | 760-771 | Fecha última venta 'DD/MM/AAAA'                              |
| 18 | 772-789 | Valor última Venta (Dos Decimales)                           |
| 6  | 790-795 | Código de Clasificación del Tercero                          |
| 18 | 796-813 | Máximo Crédito al Comprar                                    |
| 18 | 814-831 | Máximo Crédito al Vender                                     |
| 1  | 832     | Aplica o no Porcentaje de Retención (S,N)                    |
| 16 | 833-848 | Cuenta de Deudores para el tercero                           |
| 16 | 849-864 | Cuenta de Proveedores para el tercero                        |
| 16 | 865-880 | Cuenta de Retención para el Cliente                          |
| 16 | 881-896 | Cuenta de Retención para el proveedor                        |
| 16 | 897-912 | Cuenta Retención por Servicios de Cliente                    |
| 16 | 913-928 | Cuenta Retención por Servicios de Proveedor                  |
| 12 | 929-940 | Fecha de Nacimiento del Tercero 'DD/MM/AAAA'                 |
| 12 | 941-952 | Código Entidad Recíproca para Empresas Oficiales             |
| 18 | 953-970 | Porcentaje de Participación para Entidades Recíprocas        |

### **REGISTRO TIPO 2**

| Longitud | Posición | Descripción                                                                                                    |
|----------|----------|----------------------------------------------------------------------------------------------------|
| 2        | 1-2      | '*1' Para identificar que son datos Adicionales del Tercero                                                                                             |
| 14       | 3-16     | Código del Vendedor 1                                                                                                    |
| 14       | 17-30    | Código del Vendedor 2                                                                                                    |
| 14       | 31-44    | Código del Cobrador                                                                                                    |
| 14       | 45-58    | Código Fiador 1                                                                                                    |
| 14       | 59-72    | Código Fiador 2                                                                                                    |
| 80       | 73-152   | Dirección de la Página Web del Tercero                                                                                                    |
| 20       | 153-172  | Nombre de Usuario de Internet                                                                                                    |
| 20       | 173-192  | Contraseña de Usuario de Internet                                                                                                    |
| 20       | 193-212  | Dirección IP de Internet                                                                                                    |
| 20       | 213-232  | Dirección MAC de Internet                                                                                                    |
| 200      | 233-432  | Descripción del Equipo conectado a Internet                                                                                                    |
| 14       | 433-446  | Código de la Empresa a la que está vinculado el tercero                                                                                                 |
| 8        | 447-454  | Cuota moderadora. Porcentaje que deben pagar los terceros que pertenecen a una empresa. Solo el tercero que es Empresa es el que debe tener este valor. |
| 1        | 455      | Número de Lista de Valores de Artículos. Si el tercero es local o                                                                                       |
|          |          | de provincia se le configura la lista correspondiente (de 1 a 5).                                                                                       |
| 15       | 456-470  | Número de Licencia del Conductor                                                                                                    |
| 15       | 471-485  | Categoría de Licencia del conductor                                                                                                    |

| 15  | 486-500 | Fecha de Vencimiento de la licencia 'DD/MM/AAAA'              |
|-----|---------|---------------------------------------------------------------|
| 1   | 501     | Indica si es conductor está suspendido (S/N)                  |
| 120 | 502-621 | Ruta de la foto del conductor                                 |
| 12  | 622-633 | Fecha Instalación Equipo (Datos de Internet) 'DD/MM/AAAA'     |
| 40  | 634-673 | Torre donde está la Antena que presta el servicio de Internet |
| 1   | 674     | Antena de Internet                                            |
| 40  | 675-714 | Numero de Carnet                                              |

Importante: Las longitudes de los campos se completan con espacios.

Un archivo plano puede contener varios Terceros, con la siguiente estructura: Registro1 Registro2

. Registro1 Registro2

## PASOS PARA LA INTEGRACION

La idea principal de la integración es que la aplicación externa genere el archivo de texto y posteriormente integrar la información mediante la Opción Importar Terceros del menú Herramientas – Importar /Exportar Archivo Plano

Los pasos a seguir son los siguientes:

- 1. Crear desde la aplicación externa el Archivo Plano en el directorio de la empresa, definido en Visual TNS, con los datos correspondientes a los Documentos.
- 2. Entrar al Sistema Visual TNS ir al menú Herramientas–Importar/Exportar-Archivo Plano–Importar Terceros.
- 3. Escoger el Archivo que se desea Importar.
- 4. El sistema importará la información del archivo Plano a Visual TNS.
- 5. Una vez importada la información, es labor del usuario verificar para aprobar la información o corregirla si es necesario.

El siguiente ejemplo muestra las columnas iniciales de una Archivo Plano de Terceros de dos personas.

Linea1:\*\* 1321 C 1321 OMAR SARMIENTO Linea2:\*1 Linea3:\*\* 1334 N 807004631-3 E.S.E. HOSPITAL LOCAL VILLA DEL ROSARIO Linea4:\*1

El archivo generado debe tener extensión TXT.